# GUIA RÁPIDA PARA EL REPORTE DE DATOS DEL CENSO ESCOLAR POR INTERNET

## Módulo: Resultado del Ejercicio 2013

Para realizar el reporte de datos del censo escolar 2013, por internet usted puede completar previamente su cédula borrador entregada en el área de estadística de su respectiva UGEL.

## Reporte de datos vía internet.

1. Ingrese a su tablero de control de la institución educativa

IMPORTANTE: Para ingresar a su tablero de control y poder reportar los datos es necesario que la PC este conectada a internet.

En el portal web del Ministerio de Educación (<u>http://www.minedu.gob.pe</u>) haga clic en el link "**Censo Escolar**" o puede acceder directamente a través del vínculo siguiente: <u>http://escale.minedu.gob.pe/estadistica/ce/</u>. (Ver imagen)

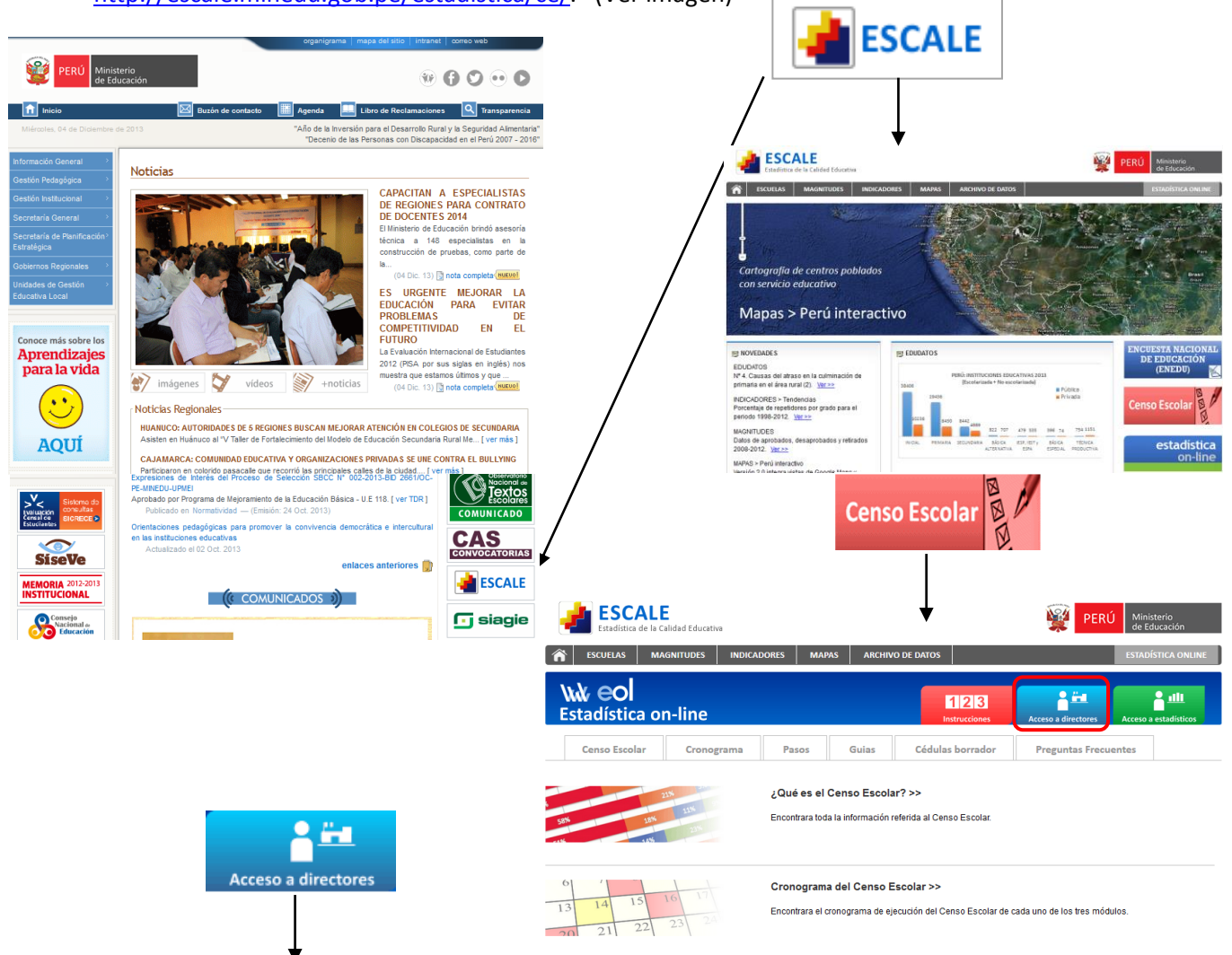

| Menú del Sistema              | Acceso al Tablero de Control de la Institución Educativa                                           |  |  |  |  |  |  |  |
|-------------------------------|----------------------------------------------------------------------------------------------------|--|--|--|--|--|--|--|
| Inicio                        | El tablero de control es una herramienta Web que informa gráficamente sobre la situación de la 1.E |  |  |  |  |  |  |  |
| Educativa                     | en el reporte de datos de cada módulo del CENSO ESCOLAR, y permite descargar el formato            |  |  |  |  |  |  |  |
| Acceso a Estadísticos de UGEL | electronico respectivo, obtener una constancia, o modificar los datos reportados.                  |  |  |  |  |  |  |  |
| Enlaces importantes           | Acceda a su Tablero de Control completando los siguientes datos:                                   |  |  |  |  |  |  |  |
| Ministerio de Educación       | Código Modular de I.E.                                                                             |  |  |  |  |  |  |  |
| Unidad de Estadística         | Clave EOL Entrar                                                                                   |  |  |  |  |  |  |  |
|                               | Si aún no tiene su clave EOL, solicítela al <i>Estadístico de su UGEL</i> .                        |  |  |  |  |  |  |  |

Inicie sesión ingresando el código modular de la I.E. y su clave EOL.

| estadísticaon-line<br>Reporte y seguimiento de la Estadística Educativa en línea |                                                                                                    |                     |             |                         |                     |                  |         |  |  |  |
|----------------------------------------------------------------------------------|----------------------------------------------------------------------------------------------------|---------------------|-------------|-------------------------|---------------------|------------------|---------|--|--|--|
| Menú del Sistema Tablero de Control del Director de Institución Educativa        |                                                                                                    |                     |             |                         |                     |                  |         |  |  |  |
| Inicio                                                                           | Ud. está visualizando el tablero de control de la I.E con código modular:0866814 anexo:0 y nivel: Primaria |                     |             |                         |                     |                  |         |  |  |  |
| Leer instrucciones Actualizar tablero                                            |                                                                                                    |                     |             |                         |                     |                  |         |  |  |  |
| Preguntas frecuentes                                                             | 2013                                                                                                    |                     |             |                         | PEND                | IENTE 🗸 REPO     | RTADO   |  |  |  |
| Foro                                                                             | Actividad                                                                                                  | Plazo de reporte    | Formato     | Situación de<br>la I.E. | Fecha de<br>reporte | Constancia       | Archivo |  |  |  |
| Ejemplos llenado                                                                 | CENSO-MATRICULA<br>(Finalizado)                                                                            | May 2013 - Sep 2013 | Descargar   |                         | 07/06/2013          | n <u>Obtener</u> |         |  |  |  |
| Cédulas borrador (sólo para<br>imprimir)                                         | CENSO-LOCAL                                                                                                | May 2013 - Sep 2013 | Descargar   | 1                       | 07/06/2013          | 1 Obtener        |         |  |  |  |
| Salir                                                                            | (Finalizado)                                                                                               | boodings            |             |                         |                     |                  |         |  |  |  |
| Enlaces importantes                                                              | CENSO-RESULTADO<br>(Iniciado)                                                                              | Dic 2013 - Mar 2014 | 🔊 Descargar |                         |                     |                  |         |  |  |  |
| Ministerio de Educación                                                          | 2012                                                                                                    |                     |             |                         |                     |                  |         |  |  |  |
| Unidad de Estadística                                                            | Actividad                                                                                                  | Plazo de reporte    | Formato     | Situación de            | Fecha de            | Constancia       | Archivo |  |  |  |
|                                                                                  | CENSO-MATRICULA<br>(Finalizado)                                                                            | Abr 2012 - May 2012 | Descargar   | v                       | 31/05/2012          | n <u>Obtener</u> |         |  |  |  |

Lea las instrucciones del tablero de control

## 2. Descargue el formato electrónico y complete los datos

*IMPORTANTE: Una vez finalizada la descarga del formato electrónico, no requiere seguir conectado a Internet para completar los datos solicitados.* 

Proceda a ingresar los datos directamente en el formato electrónico.

| MINISTERIO DE EDUCACIÓ<br>Unidad de Estadística Educativ.                                                                                                    | INISTERIO DE EDUCACIÓN<br>Inidad de Estadística Educativa                                                       |  |  |  |  |  |  |
|----------------------------------------------------------------------------------------------------|----------------------------------------------------------------------------------------------------|--|--|--|--|--|--|
| Educación Básica Regular                                                                                                    |                                                                                                    |  |  |  |  |  |  |
|                                                                                                    | Plazo de reporte sección 100: Diciembre 2013 - Enero 2014<br>Plazo de reporte sección 200: Febrero - Marzo 2014 |  |  |  |  |  |  |
|                                                                                                    | INSTRUCCIONES DEL FORMATO ELECTRÓNICO                                                                           |  |  |  |  |  |  |
| <ol> <li>Complete los datos solicitados:         <ul> <li>a. El archivo tiene dos hojas, una para ingreso de datos y otra para 'ENVIAR'.</li> <li>b. Guarde periódicamente en su PC los datos que vaya ingresando.</li> <li>c. Haga clic en el botón "VALIDAR" al completar la hoja de ingreso de datos.</li> </ul> </li> <li>Envíe los datos:         <ul> <li>Al término del reporte, verifique que se encuentra conectado a Internet, vaya a la hoja 'ENVIAR' y siga las instrucciones.</li> <li>Obtenga la constancia de envío.</li> <li>Presione el boton 'OBTENER CONSTANCIA DE ENVIO' o ingrese a su Tablero de Actividades Estadísticas 2013,             </li> </ul> </li> </ol> |                                                                                                    |  |  |  |  |  |  |
|                                                                                                    | 🛃 Validar Siguiente 🕨                                                                                           |  |  |  |  |  |  |
| IDENTIFICACIÓN DE LA INSTITUCIÓN EDUCATIVA                                                                                                    |                                                                                                    |  |  |  |  |  |  |
| 1. CÓDIGO MODULAR :<br>4. NÚMERO Y/O NOMBRE :                                                                                                    | 2. NÚMERO DE ANEXO : 3. CÓDIGO DE LOCAL ESCOLAR : 5. DISTRITO :                                                 |  |  |  |  |  |  |

IMPORTANTE: Asegúrese de completar todos los estudiantes de las secciones y grados que funcionan en la Institución Educativa.

| 1. CÓDIGO MOD<br>4. NÚMERO Y/C                                                            |                                                                                          | 0226431             | 2. NÚMERO DE ANEXO 0 | 3. CÓDIGO DE<br>5. DISTRITO :                                              | LOCAL ESCOLAR:<br>VILLA EL SAL                                                 | VADOR                      | 055276   |
|-------------------------------------------------------------------------------------------|------------------------------------------------------------------------------------------|---------------------|----------------------|----------------------------------------------------------------------------|--------------------------------------------------------------------------------|----------------------------|----------|
| 6. NIVEL Y FORM<br>(Marcar con "X"<br>X Primaria<br>Secundar:<br>Prese<br>Centr<br>En alt | MA DE ATENCIÓN :<br>según corresponda)<br>ia<br>ncial<br>o de educación rura<br>ernancia | al a distancia - CP | 7. SE<br>prim<br>ED  | RVICIO EDUCATIVi<br>aria públicos) :<br>Institución Edu<br>(reportar datos | D ASOCIADO (Sólo<br>(Marcar con "X" )<br>cativa anexa<br>: en cédula 3B adicio | para centros de ec<br>mal) | ducación |
| DIRECTOR:                                                                                 | Ap<br>FLOF                                                                               | ellidos<br>RES AEDO | Nombres              | R                                                                          |                                                                                | Situación<br>Encargado     |          |

#### 100. RESULTADO DEL EJERCICIO EDUCATIVO A DICIEMBRE 2013

101 - RESULTADO DEL EJERCICIO EDUCATIVO A DICIEMBRE DE 2013, POR GRADO DE ESTUDIO Y SEXO

|                                                            | то  | TA1   | GRADO DE ESTUDIO |    |    |    |    |    |    |    |    |    |    |    |
|------------------------------------------------------------|-----|-------|------------------|----|----|----|----|----|----|----|----|----|----|----|
| RESULTADO                                                  |     | TOTAL |                  | 1. |    | 2" |    | 3" |    | 4" |    |    | 6" |    |
|                                                            |     | м     | Н                | м  | Н  | м  | н  | M  | н  | м  | Н  | м  | Н  | м  |
| TOTAL MATRICULA (al 30-12-2013)                            | 192 | 123   | 23               | 24 | 20 | 22 | 30 | 21 | 46 | 15 | 37 | 19 | 36 | 22 |
| Aprobados <sup>/1</sup>                                    | 159 | 110   | 23               | 22 | 15 | 17 | 25 | 17 | 27 | 13 | 35 | 19 | 34 | 22 |
| Pasa a recuperación <sup>/2</sup>                          | 26  | 9     |                  |    | 3  | 3  | 4  | 4  | 18 | 2  | 1  |    |    |    |
| Desaprobados <sup>/3</sup>                                 | 4   | 2     |                  |    | 2  | 2  |    |    |    |    | 1  |    | 1  |    |
| Trasladados a otras instituciones educativas <sup>/4</sup> | 2   | 2     |                  | 2  |    |    | 1  |    |    |    |    |    | 1  |    |
| Retirados <sup>/5</sup>                                    | 1   | 0     |                  |    |    |    |    |    | 1  |    |    |    |    |    |
| Fallecidos                                                 | 0   | 0     |                  |    |    |    |    |    |    |    |    |    |    |    |

17 Aprobados : Alumnos que al término del ejercicio educativo 2013 fueron considerados aptos para ser promovidos al grado inmediato superior.

21 Pasa a recuperación : Alumnos que al termino del ejercicio educativo 2013 no han logrado aprobar todas las areas curriculares

31 Desaprobados : Alumnos que al término del ejercicio educativo 2013 no han logrado aprobar el grado.

47 Trasladados a otras II.EE. : Alumnos que se van a otra I.E. dentro o fuera de la localidad entre abril y octubre de 2013. 57 Retirados : Alumnos que durante el año académico 2013 sobrepasaron el límite de inasistencias y fueron considerados no aptos para la evaluación final. No incluir a los alumnos trasladados a otra Institución Educativa.

#### 102 - RETIRADOS POR GRADO DE ESTUDIO Y SEXO, SEGÚN MOTIVO (al 30-11-2013)

|                              | TO.   | таі | GRADO DE ESTUDIO |   |   |    |   |    |   |    |   |    |   |            |
|------------------------------|-------|-----|------------------|---|---|----|---|----|---|----|---|----|---|------------|
| Motivo                       | TOTAL |     | 1*               |   | 2 | 2" |   | 3. |   | 4" |   | 5. |   | 6 <b>"</b> |
|                              | Н     | M   | н                | M | Н | M  | Н | M  | Н | M  | Н | M  | н | M          |
| TOTAL                        | 1     | 0   | 0                | 0 | 0 | 0  | 0 | 0  | 1 | 0  | 0 | 0  | 0 | 0          |
| Problemas económicos         | 0     | 0   |                  |   |   |    |   |    |   |    |   |    |   |            |
| Problemas familiares         | 0     | 0   |                  |   |   |    |   |    |   |    |   |    |   |            |
| Por enfermedad o accidente   | 0     | 0   |                  |   |   |    |   |    |   |    |   |    |   |            |
| Por trabajo                  | 0     | 0   |                  |   |   |    |   |    |   |    |   |    |   |            |
| Inasistencias injustificadas | 1     | 0   |                  |   |   |    |   |    | 1 |    |   |    |   |            |
| Cambio de domicilio          | 0     | 0   |                  |   |   |    |   |    |   |    |   |    |   |            |
|                              |       |     |                  |   |   |    |   |    |   |    |   |    |   |            |

### 3. Valide los datos

IMPORTANTE: Utilice el botón "VALIDAR" al completar la hoja y lea los mensajes para corregir las inconsistencias de datos. Luego de corregir las inconsistencias al presione nuevamente el botón "VALIDA" y le mostrara el siguiente mensaje "Los datos se completaron con Éxito!! ..." y continúe con el siguiente paso

| <ol> <li>Complete los datos solicitados:         <ul> <li>a. El archivo tiene dos hojas, una para ingreso de datos y otra para 'ENVIAR'.</li> <li>b. Guarde periódicamente en su PC los datos que vaya ingresand</li> <li>c. Haga clic en el botón "VALIDAR" al completar la hoja de ingres</li> </ul> </li> <li>Envie los datos:         <ul> <li>Al término del reporte, verifique que se encuentra conectado a la 30 Obtenga la constancia de envío.</li> <li>Presione el botón 'OBTENER CONSTANCIA DE ENVIO' o ingrese a http://ascela2.minedu.mb.ne/astadística/ce/</li> </ul> </li> <li>Validar</li> </ol> | Microsoft Excel<br>etar el Distrito en el Item 5<br>Aceptar           |
|----------------------------------------------------------------------------------------------------|-----------------------------------------------------------------------|
| IDENTIFICACIÓN DE LA INSTITUC                                                                                                    | ÓN EDUCATIVA                                                          |
| 1. CÓDIGO MODULAR:         0226431         2. NÚMERO DE ANEXO 0         3. CÓDIG           4. NÚMERO Y/O NOMBRE:         40002 AL AIRE LIBRE         5. DISTRIT                                                                                                    | DDELOCALESCOLAB: 033276                                               |
| 6. NIVEL Y FORMA DE ATENCIÓN : 7. SERVICIO EDUC<br>(Marcar con "X" según corresponda) primaria públicos)                                                                                                    | ATIVO ASOCIADO (Sólo para centros de educación<br>: (Marcar con "X" ) |

| INSTRUCCIONES DEL FORMATO ELECTRÓNICO                                                                                                    |                                                                                                    |  |  |  |  |  |  |
|----------------------------------------------------------------------------------------------------|----------------------------------------------------------------------------------------------------|--|--|--|--|--|--|
| 1. Complete los datos solicitados:                                                                                                    | o datas u stva nava (ENVIAP)                                                                             |  |  |  |  |  |  |
| <ul> <li>b. Guarde periódicamente en su PC los datos qu</li> <li>c. Haga clic en el botón "VALIDAR" al completa</li> </ul>                    | Microsoft Excel                                                                                          |  |  |  |  |  |  |
| <ul> <li>2. Envíe los datos:</li> <li>Al término del reporte, verifique que se encuer</li> <li>2. Obtempos la constancia de consín</li> </ul> | Esta cédula se validó con EXITO, presione Aceptar para ir a la hoja ENVIAR                               |  |  |  |  |  |  |
| 3. Obtenga la constancia de envio.<br>Presione el boton 'OBTENER CONSTANCIA DE l<br>http://escale2.minedu.gob.pe/estadistica/ce/              | Aceptar                                                                                                  |  |  |  |  |  |  |
|                                                                                                    | Validar Siguiente                                                                                        |  |  |  |  |  |  |
| IDE                                                                                                    | ENTIFICACIÓN DE LA INSTITUCIÓN EDUCATIVA                                                                 |  |  |  |  |  |  |
| 1. CÓDIGO MODULAR : 0226431 2. NÚM                                                                                                    | IERO DE ANEXO : 0 3. CÓDIGO DE LOCAL ESCOLAR : 055276                                                    |  |  |  |  |  |  |
| 4. NÚMERO Y/O NOMBRE : 40002 AL AIRE LIBRE                                                                                                    | 5. DISTRITO : VILLA EL SALVADOR                                                                          |  |  |  |  |  |  |
| 6. NIVEL Y FORMA DE ATENCIÓN :<br>(Marcar con "X" según corresponda)<br>X Primaria                                                            | 7. SERVICIO EDUCATIVO ASOCIADO (Sólo para centros de educación<br>primaria públicos) : (Marcar con "X" ) |  |  |  |  |  |  |

## 4. Envié los datos y obtenga su constancia de envió.

*IMPORTANTE: Si se desconectó de Internet, debe volver a conectarse antes de efectuar el envío.* 

No podrá descargar su Constancia de envío si no recibió previamente el mensaje "Los datos se enviaron con éxito!! ...".

| Inicio de sesión                                             |                                                           | × |
|--------------------------------------------------------------|-----------------------------------------------------------|---|
| Escriba su código n<br>Si no tiene una dave E<br>de su UGEL. | nodular y su clave EOL.<br>EOL, solicítela al estadístico |   |
| Código modular                                               | 0262477                                                   |   |
| Clave EOL                                                    |                                                           |   |
|                                                              | Aceptar Cancelar                                          |   |

## 5. Utilice los recursos de ayuda que se ofrecen en el tablero de control

Haga CLIC en <u>Preguntas frecuentes</u> para obtener mayor información, ingrese al <u>Foro</u> para leer las respuestas a consultas específicas.